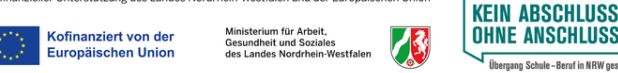

# Wann kann ich mich an einer weiterführenden Schule anmelden?

Du erhältst spätestens mit den Halbjahreszeugnissen die Zugangsdaten von deiner Schule, die du aktuell besuchst und kannst dich damit unter www.schulbewerbung.de anmelden.

Ab dem 01.02.2025 kannst du dann eine Bewerbung an einer Schule der Sekundarstufe II durchführen. Einzelne Angebote haben auch davon abweichende Bewerbungszeitfenster.

Du hast die Möglichkeit auch weitere Schulen anzugeben, die als Zweit- und Drittwunsch berücksichtigt werden. Dies wird bei der Platzvergabe berücksichtigt.

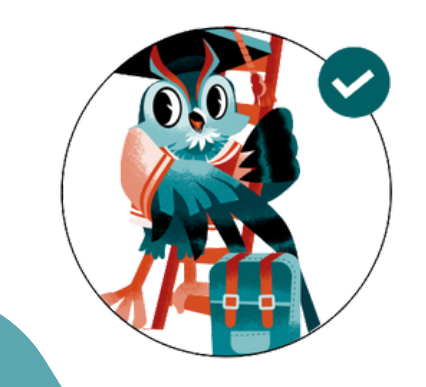

Alternativ zur Bewerbung über das Portal Schulbewerbung.de kannst du deine Bewerbung auch weiterhin schriftlich oder persönlich bei einer Schule abgeben.

## Wie finde ich das passende Angebot für mich?

Mit deinem Schulabschluss aus der Sekundarstufe I kannst du Bildungsangebote an Schulen der Sekundarstufe II besuchen.

Wenn du die Bewerbung mit Schulbewerbung.de durchführst, zeigt dir das System nur Bildungsangebote, die zu deinen erwarteten bzw. bisher erreichten Qualifikationen passen. Mit dem Besuch der Sekundarstufe II erfüllst du auch die Schulpflicht. Deine Schulpflicht endet mit Ablauf des Schuljahres, in dem du 18 Jahre alt wirst.

## Ich habe einen Ausbildungsvertrag unterschrieben. Wie melde ich mich zur Berufsschule an?

Wenn du einen Ausbildungsvertrag unterschrieben hast, kannst du dich zur Berufsschule anmelden.
Die Anmeldung zur Berufsschule kannst du selbst oder kann dein Ausbildungsbetrieb vornehmen.
Bitte stimme mit deinem Ausbildungsbetrieb ab, wer die Anmeldung vornimmt.
Eine Anmeldung zur Berufsschule ist jederzeit möglich.

OWLIE

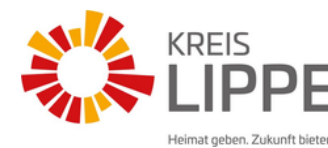

## schulbewerbung.de

Anmeldung für die Sekundarstufe II an Gymnasien, Gesamtschulen und Berufskollegs im Kreis Lippe

## Schuljahr 2025/26

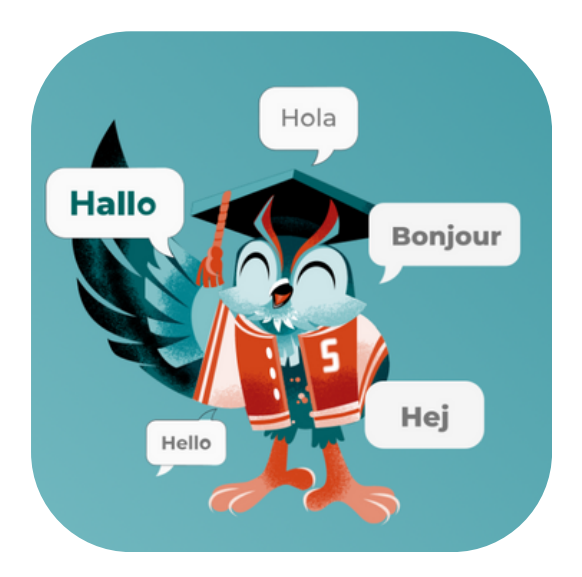

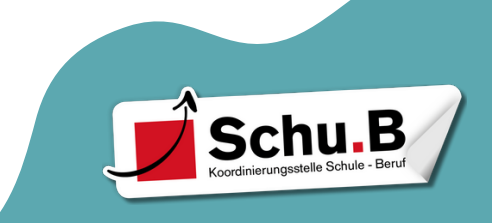

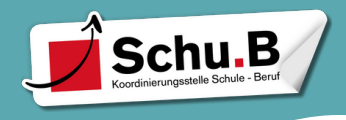

## Ich habe meinen Startcode bekommen. Wie geht's weiter?

Am einfachsten meldest du dich an, indem du den QR-Code von deinem Zettel abscannst.

Du wirst dann direkt auf die passende Seite weitergeleitet.

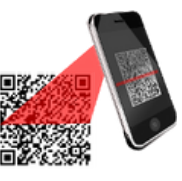

Falls du die Bewerbung am PC durchführen möchtest, kannst du einfach die Seite www.schulbewerbung.de aufrufen. Klicke dann auf "Neues Konto".

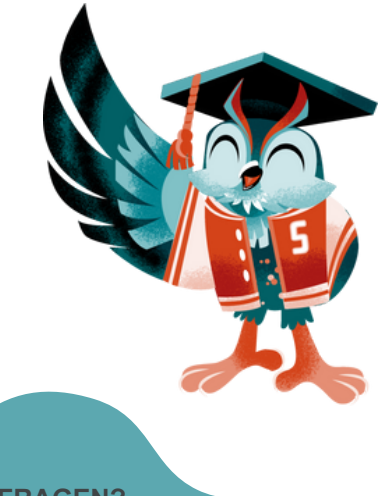

**NOCH FRAGEN?** 

<u>Technischer Support:</u> OWL IT schulbewerbung@support.owl-it.de Tel. 05261-252407 (Mo-Fr 8-12 Uhr + Mo-Do 13-15 Uhr)

Inhaltliche Fragen zum Anmeldeprozess: Imke Gerling, Schulamtskoordinatorin schak@lippe-bildung.de

#### In 8 Schritten zur Bewerbung

Du kannst deine Bewerbung selbst abgeben und eine Bund.ID erstellen, wenn du 14 Jahre alt oder älter bist. Bist du noch keine 14 Jahre alt, müssen deine Eltern eine Bund.ID erstellen und deine Bewerbung durchführen.

### Weiterleitung zu Bund.ID

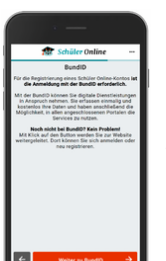

1. Für den Login verwendet Schulbewerbung.de den Dienst Bund.ID. Du wirst dorthin weitergeleitet. Bund.ID ist ein zentrales Konto zur Identifizierung für alle deine Online-Anträge bei Behörden.

2. Erstelle dir nun dort ein Konto. Bei unter 14-Jährigen erstellen die Erziehungsberechtigten ein Bund.ID-Konto in <u>ihrem</u> Namen (nicht im Namen des Kindes).

Benutzernam und Passwort

 Das Bund.ID-Konto bietet verschiedene Login- und Registrierungsoptionen.
 Hier reicht es aus die Option "Benutzername & Passwort" zu wählen. Das ist die einfachste Registrierungsmethode.

4. Zuerst werden die persönlichen Daten der Person erfasst, <u>die das Bund.ID-Konto erstellt</u>. Dies muss nicht der Schüler/die Schülerin sein, der/die sich an einer Schule bewerben möchte. 5. Im nächsten Schritt wird ein Code zur Verifizierung an die angegebeneE-Mail-Adresse geschickt. DieserCode muss hier eingegeben werden.

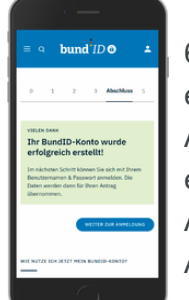

6. Nun muss ein Benutzername und ein Passwort festgelegt werden.
Anschließend ist das Bund.ID-Konto erstellt und es geht weiter zur
Anmeldung mit den zuvor festgelegten Anmeldedaten.

7. Unter "Weiter zum Antrag" erfolgt schließlich die Weiterleitung zu Schulbewerbung.de. Dort werden fehlende Daten ergänzt.

|                      | bund ID                                                                                                    | <b>(</b> )        |
|----------------------|----------------------------------------------------------------------------------------------------|-------------------|
| 50<br>21<br>00<br>21 | e werden jetzt zu der<br>Iline-Dienst Seite<br>Irückgeleitet.<br>1 können Sie Diren Antrag weh<br>1 abschicken. | r<br>er ausfüllen |
|                      | WETTER ZUM ANTRAG                                                                                               |                   |
|                      | STER-Zertifikat Pa                                                                                              | aswort            |
|                      | 0                                                                                                    |                   |

## Bewerbung erstellen & abgeben

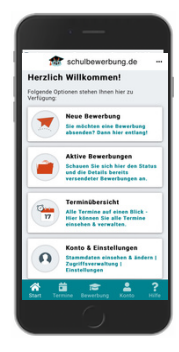

8. Klicke auf "Neue Bewerbung" und "an weiterführende Schule wechseln". Wähle die gewünschte Schule aus. In den nächsten Schritten wirst du durch den Bewerbungsprozess geführt und kannst am Ende die Bewerbung abschicken.

An einigen Schulen kann direkt ein Termin für ein Aufnahmegespräch gebucht werden (sofern notwendig).